## 個人登録者者 ID カード用顔写真登録

 ※ 大会にエントリーするにあたり、IDカードに顔写真が必要な場合があります。
※ IDカード用の顔写真をアップロードして登録できます。
こちらの操作説明では登録する写真をぼかしていますが、実際に登録する写真は顔が認識できる クオリティの写真を使用してください。

ジャパンマスタース2019

.

責任者/競技者選択

.

責任者 - グランバレースイミングチーム

2010

20 JANS MATTER SAMEMER ASSOCIATION -BUILINA 日本マスターズ水道協会 会員ログイン Member Login

開始をしている力、通点に相称着発酵をしていた力は、ユーザー(会戦)発展 小学す、不協会から各チームに新印と別(スワードを送付していますので、5 山口を構成してログチェムとよう

IN COUTS.

- [1] 作業の前に、登録する顔写真を使用しているパソコンの任意のフォルダーに保存してください。 jpg 形式の画像をご利用ください。
- [2] 会員ページにログインしてマイページを開きます。 ホームページ右上【会員ページ】ボタンから ページ遷移してログインします。

複数チーム所属の場合はチーム選択をして、 マイページを開きます。

[3] 左メニューの『no photp 画像』をクリックすると 写真の登録フォームが表示されます。

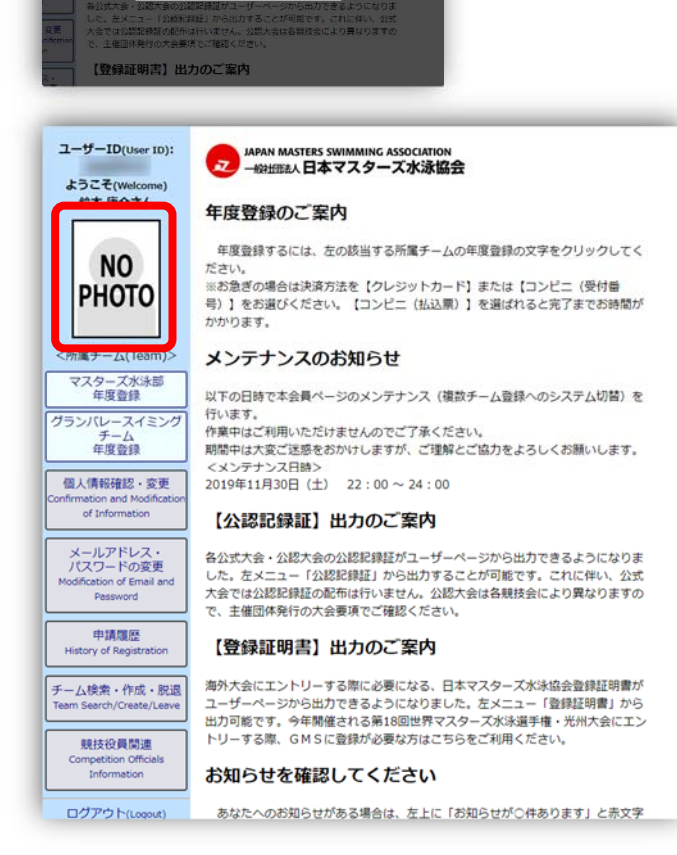

×

## 個人登録者者 ID カード用顔写真登録

- [4] 【選択】ボタンをクリックして登録する写真 を選択します。
- ※写真はピンボケでないもの、集合写真 ではないもの、顔が小さ過ぎないもの を使用してください。
- [5] 写真を選択すると黒い枠が表示されます。 この黒枠に顔全体が入るように位置を指 定し、サイズと位置が決まったら【確認】ボ タンを押します。

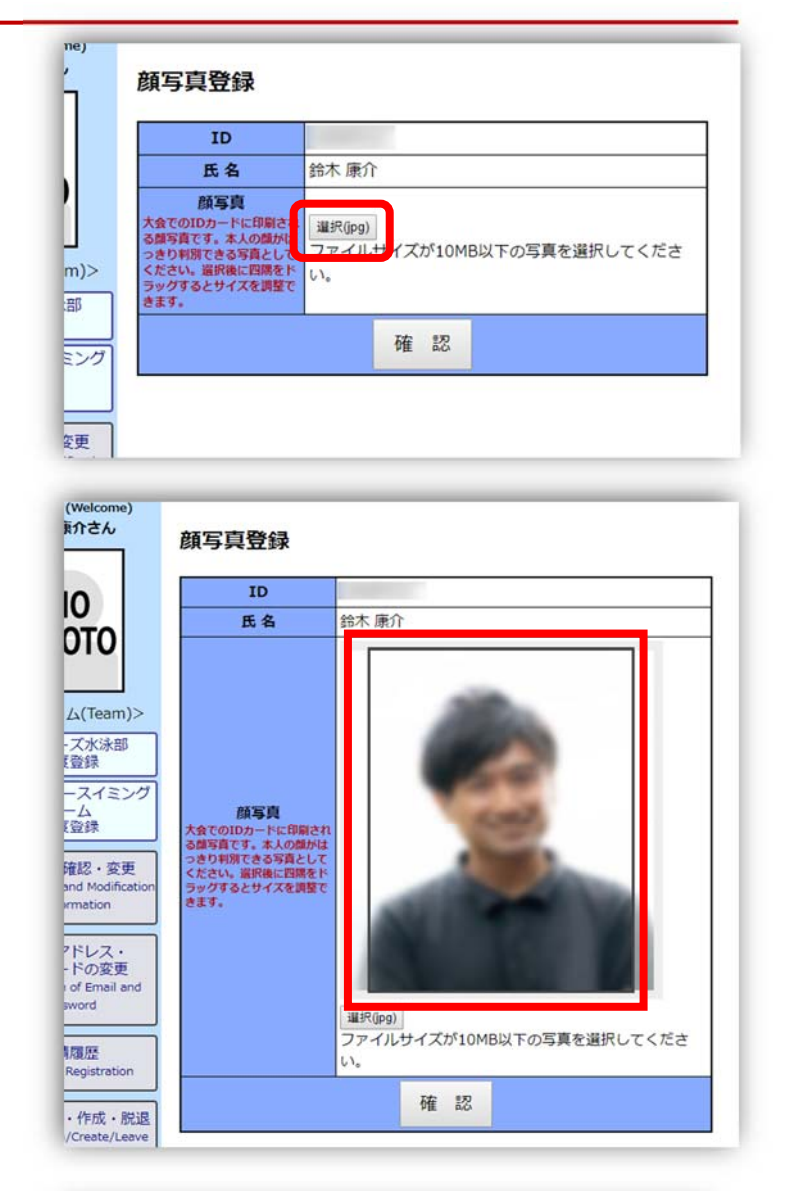

[6] 写真を選択すると黒い枠が表示されます。 この黒枠に顔全体が入るように位置を指 定し、サイズと位置が決まったら【確認】ボ タンを押します。

 ●黒枠で写真の大きさと位置を決めます。
①黒枠の角にカーソルを合わせて大きさを 変えて顔全体が枠の範囲に収まるように サイズを決めます。
②③枠のふちにカーソル合わせ上下左右に

移動させて顔が中心に来るように位置を決めます。

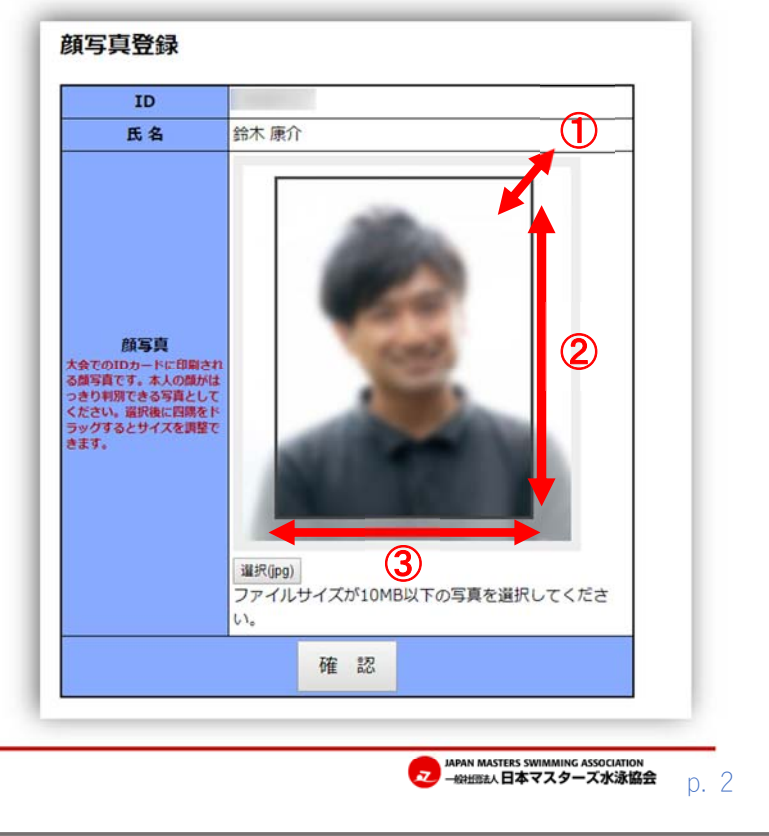

## 個人登録者者 ID カード用顔写真登録

[7] 顔のサイズや位置、顔が認識できかを確認 して、よければ【登録】ボタンをクリックして 写真を登録します

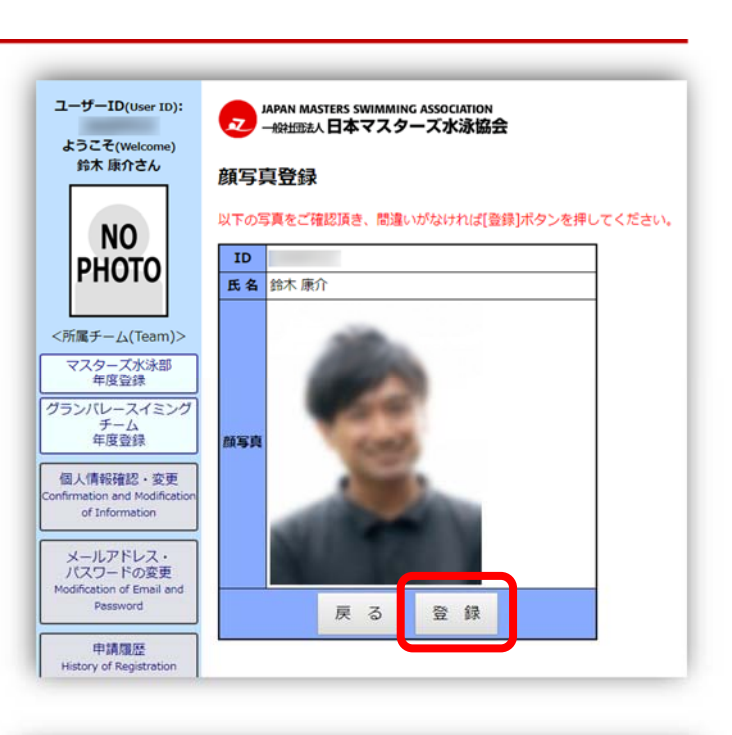

[8] 登録完了のメッセージと、左メニューに 登録した写真が表示されます。

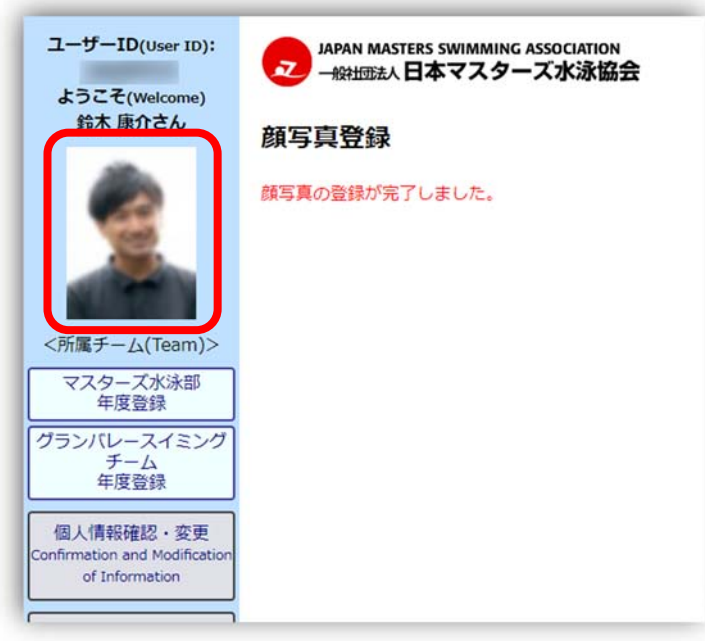

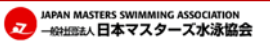